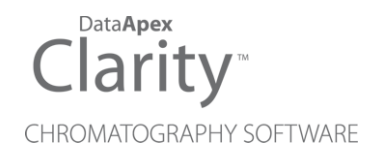

## METTLER TOLEDO BALANCES

Clarity Control Module

ENG

Code/Rev.: M055/90D Date: 2024-11-13

Phone: +420 251 013 400 clarity@dataapex.com www.dataapex.com DataApex Ltd. Petrzilkova 2583/13 158 00 Prague 5 Czech Republic

Clarity<sup>®</sup>, DataApex<sup>®</sup> and  $\blacktriangle^{\mathbb{R}}$  are trademarks of DataApex Ltd. Microsoft<sup>®</sup> and Windows<sup>TM</sup> are trademarks of Microsoft Corporation.

DataApex reserves the right to make changes to manuals without prior notice. Updated manuals can be downloaded from www.dataapex.com.

Author: MP

## Contents

| 1 Mettler Toledo Balance Control Module |   |  |  |  |  |
|-----------------------------------------|---|--|--|--|--|
| 2 Requirements                          | 2 |  |  |  |  |
| 3 Installation Procedure                | 3 |  |  |  |  |
| 3.1 Mettler balance communication       |   |  |  |  |  |
| 3.2 Clarity Configuration               | 4 |  |  |  |  |
| 4 Using the control module              | 6 |  |  |  |  |
| 4.1 Standard operation procedure        | 6 |  |  |  |  |
| 4.2 Get Weight                          | 7 |  |  |  |  |
| 4.3 Mettler Toledo Setup                | 8 |  |  |  |  |
| 5 Troubleshooting                       | 9 |  |  |  |  |

To facilitate the orientation in the **Mettler Toledo Balances** manual and **Clarity** chromatography station, different fonts are used throughout the manual. Meanings of these fonts are:

Open File (italics) describes the commands and names of fields in **Clarity**, parameters that can be entered into them or a window or dialog name.

WORK1 (capitals) indicates the name of the file and/or directory.

ACTIVE (capital italics) marks the state of the station or its part.

Chromatogram (blue underlined) marks clickable links referring to related chapters.

The bold text is sometimes also used for important parts of the text and the name of the **Clarity** station. Moreover, some sections are written in format other than normal text. These sections are formatted as follows:

| Note:    | Notifies the reader of relevant information.                        |
|----------|---------------------------------------------------------------------|
| Caution: | Warns the user of possibly dangerous or very important information. |

#### Marks the problem statement or trouble question.

Description: Presents more detailed information on the problem, describes its causes, etc.

Solution: Marks the response to the question, presents a procedure how to remove it.

## 1 Mettler Toledo Balance Control Module

This manual describes the setting of the **Mettler Toledo AT**, **MT**, **UMT** and **Excellence** series balance. The control module enables direct control of the instrument over serial line.

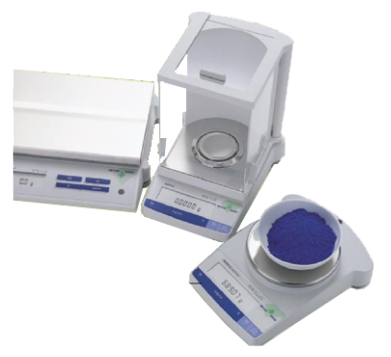

Fig. 1: Mettler Toledo balance

Direct control means that the balance can be completely controlled from the **Clarity** environment. The weight of samples can be obtained from **Clarity** and automatically transferred into the sequence table.

# 2 Requirements

- Clarity Installation with EA Extension (p/n A30).
- Free serial COM port in the PC.

#### Note:

Modern computers usually have only 1 (if any) serial (COM) port installed. To use more devices requiring the RS232 port, the **MultiCOM** adapter (p/n MC01) is available.

• Appropriate communication cable provided by the balance's manufacturer for the **AT**, **MT** and **UMT** balances, or serial DB9F-DB9M cable (p/n SK02) for **Excellence** balances.

# **3 Installation Procedure**

### 3.1 Mettler balance communication

The **Mettler Toledo** balance are controlled by serial (RS232) communication. They use special serial cable provided by the valves manufacturer (in case of **AT**, **MT** and **UMT** models, or serial DB9F-DB9M cable (p/n SK02) for **Excellence** balances. The special Mettler cable bears standard DB9F connector on the computer side, on the balance's side there is special MiniMETTLER connector (15-pin). The communication parameters on the balance and in **Clarity** are variable, **Clarity** uses these values as default:

Baud rate 1200, parity Odd, data bits 7, stop bit 1.

The procedure which sets particular communication parameters to the balance depends on the controller type, so consult Mettler hardware manual for more details.

## 3.2 Clarity Configuration

| Setup Control Modules<br>Were of Instruments: 1<br>I control Modules<br>I control Modules<br>I c                                                                                                    | System Configuration      |                                 |               |                        |                         |            | × |
|----------------------------------------------------------------------------------------------------|---------------------------|---------------------------------|---------------|------------------------|-------------------------|------------|---|
| are very used very the strument is firstrument is instrument if the strument is instrument is instru                                                                                                    | Setup                     | Control Modules                 | _             | Number of Instruments: | 1                       |            |   |
| Add Renove About Setup OK Cancel Method Options<br>Add Cancel Method Control Modules<br>C Cancel Method Control Modules<br>C Cancel Method Control Module Info<br>C Cancel Method Control Module Info<br>C Cancel Method Control Module Info<br>C Cancel Method Control Module Info<br>C Cancel Method Control Module Info<br>C Cancel Method Control Module Info<br>C Cancel Method Control Module Info<br>C Cancel Method Control Module Info<br>C Cancel Method Control Module Info<br>C Cancel Method Control Module Info<br>C Cancel Method Control Module Info<br>C Cancel Method Control Method Control Method Control Module Info<br>C Cancel Method Control Module Info<br>C Cancel Method Control Method Control Method Control Module Info<br>C Cancel Method Control Method Control Method Control Method Control Method Control Module Info<br>C Cancel Method Control Method Control Method                                                                                                    | Name                      | Used                            | 3 Instrumen   | t 1 🗢 Instrument 2 💭 I | instrument 3 💭 Instrum  | ent 4      |   |
| Add       Remove       About       Setup       OK       Cancel       Help                                                                                                    | AS                        |                                 | Name          |                        |                         |            |   |
| Balance       Instrument 1         Balance       Instrument 1         Praction Collector       From         Copiling Flectrophoresis       Period         Auxiliary       Period         Auxiliary       Delactor         Copiling Flectrophoresis       Period         Auxiliary       Delactor         Copiling Flectrophoresis       Period         Auxiliary       Delactor         Copiling Flectrophoresis       Period         Auxiliary       Delactor         Copiling Flectrophoresis       Period         Auxiliary       Delactor         Auxiliary       Delactor         Auxiliary       Delactor         Auxiliary       Delactor         Add       Setup         OK       Cancel         Help       Mathematical Only         Filter:       All         Mathematical Only       Filter:         Allow       mettler         Comment       Module Info         Mathematical Only       Filter:         Allow Fletor       Comment         Module Info       Mettler Toledo         Hermostat       Mettler Toledo         Fraction Collector                                                                                                    | GC                        | 0                               | Instrument    | 1                      | Inco                    |            |   |
| Ar, MT, UMT, Excelence       Instrument 1         Hormostat       From         Fraction Collector       G         Capillary Electrophoresis       From         Auxiliary       Detector         Balance       AT, MT, UMT, Excelence         Valve       Statuce         Valve       Valve         Valve       Valve         Valve       Valve         Valve       Valve         Valve       Valve         Valve       Valve         Valve       Valve         Valve       Valve         Valve       Valve         Modelanceus       Settings         Units Setup       Method Optors         Add       Setup         OK       Cancel         Hep       Instaled Only         Fiter:       A         Instaled Only       Fiter:         It       C         G       G         Detector       Modele Info         Balance       Notele         Instaled Only       Fiter:         It       C         G       G         G       G         G       G <td>Detector<br/>Balance</td> <td></td> <td>Instrument</td> <td>Туре</td> <td>- IIIIII</td> <td></td> <td></td>                                                                                                    | Detector<br>Balance       |                                 | Instrument    | Туре                   | - IIIIII                |            |   |
| Thermostat         Traction Collector         Capillary Electrophoresis         Auxiliary         Data Inputs & Outputs         Data Inputs & Outputs         Data Inputs & Outputs         Detector         Walke         Auxiliary         Data Inputs & Outputs         Detector         Data Inputs & Outputs         Detector         Walke         Auxiliary         Data Inputs & Outputs         Detector         Maxeliance         Att Dig. Input:         Walke         Macelianceus Settings         Method Options         Maxeliance         Asable Control Modules         Installed Only         Filter:         All         Maxeliance         Maxeliance         Maxeliance         Installed Only         Filter:         All         Method Options         Maxeliance         Installed Only         Filter:         All         Maxeliance         Information         Method         Maxeliance         In                                                                                                    | AT, MT, UMT, Excellence   | e                               | EA (5)3       | )                      |                         |            |   |
| Valve<br>Valve<br>Capillary Electrophoresis<br>Auxiliary<br>Valve<br>Auxiliary<br>Valve<br>Auxiliary<br>Valve<br>Valve | Balance                   | Instrument 1                    | Name          | -                      | From                    |            |   |
| Auxiliary       Gr         Auxiliary       Balance         Auxiliary       Auxiliary         Auxiliary       Data Inputs & Outputs         Units & Outputs       Device         Number       Ext. Start Dig. Input:         Walce       Wetler Toledo         Maxelable Control Modules       Installed Only         Filter:       All         Maxelable Control Modules       Installed Only         Filter:       All         Maxelable Control Modules       Installed Only         Filter:       All         Maxelable Control Modules       Installed Only         Filter:       All         Maxelable Control Modules       Installed Only         Filter:       All         Maxelable Control Modules       Installed Only         Filter:       All         Maxelable Control Modules       Installed Only         Filter:       All         Maxelable       Mether Toledo         Filter:       Mether Toledo         Filter:       Mether Toledo         Filter:       Mether Toledo         Filter:       Mether Toledo         Filter:       Mether Toledo         Filter:       Help <td>Valve</td> <td></td> <td>(7) = AS</td> <td></td> <td>TO IN</td> <td></td> <td></td>                                                                                                    | Valve                     |                                 | (7) = AS      |                        | TO IN                   |            |   |
| Auxiliary Auxiliary Auxiliary Auxiliary Auxiliary Auxiliary Auxiliary  Deta Inputs & Outputs  Ext. Start Dig. Input:  Ext. Start Dig. Input:  Auxiliary  Atd Remove About Setup  CK Cancel Help  Auxiliary  Auxiliary  Auxilia                                                                                                    | Fraction Collector        | is                              | GC C          |                        |                         | <b>(6)</b> |   |
| Add Cancel Help                                                                                                    | Auxiliary                 |                                 | Det           | ance                   |                         | <b>.</b>   |   |
| Add     Remove     About     Setup       Add     Remove     About     Setup       OK     Cancel     Help                                                                                                    |                           |                                 | <             | Balance                | AT, MT, UMT, Excellence |            |   |
| Assable Control Modules         Image: Assable Control Modules         Image: Assable Control Module Info         Image: Assable Control Module Info         Image: Assable Control Module Info         Image: Assable Control Module Info         Image: Assable Control Module Info         Image: Assable Control Module Info         Image: Assable Control Module Info         Image: Assable Control Module Info         Image: Assable Control Module Info         Image: Assable Control Module Info </td <td></td> <td></td> <td>Val</td> <td>rmostat<br/>/e</td> <td></td> <td></td> <td></td>                                                                                                    |                           |                                 | Val           | rmostat<br>/e          |                         |            |   |
| Add Data Inputs & Outputs   Device Number   Ext. Start Dig. Input: Imit Setup   Method Options     Method Only     Available Control Modules     Imit Setup     Imit Setup     Method Only     Filter:     All     Module Info     Assable Control Modules     Imit Setup     Method Only     Filter:     All     Module Info     Assable     Imit Setup     Method Only     Filter:     All     Module Info     Assable     Imit Setup     Method Only     Filter:     All     Module Info     Assable     Imit Setup     Method Only     Filter:     All     Module Info     Module Info     Method Only     Imit Setup     Method Only     Filter:     All     Method Only     Imit Setup     Module Info     Imit Setup     Imit Only     Imit Only     Imit                                                                                                    |                           |                                 | KuA 🛁 🔤       | iliary                 |                         |            |   |
|                                                                                                    |                           |                                 | Data Inputs   | & Outputs              | Device                  | Number     |   |
| Ad Cancel Help                                                                                                    |                           |                                 | Ext. Start Di | a. Taput:              |                         | V          |   |
| Ad Remove About Setup OK Cancel Help<br>Avsable Control Modules<br>Avsable Control Modules<br>Avsable Control Module Info<br>Ads<br>Avsable Control Module Info<br>Att MT, MT, Excellence Installed<br>Mettler Toledo<br>Att MT, MT, Excellence Installed<br>Att MT, MT, Excellence Installed<br>Add Cancel<br>Help                                                                                                    |                           |                                 | Ready Dig. (  | Dutput:                | ~                       | ~          |   |
| Add Remove About Setup OK Cancel Help<br>Add Remove About Setup OK Cancel Help<br>Add Cancel Modules<br>×<br>C C Modules<br>×<br>Module Info<br>AS<br>C Comment Module Info<br>AS<br>C Comment Module Info<br>AS<br>C Comment Module Info<br>AS<br>C Comment Module Info<br>Help<br>Help<br>Help                                                                                                    |                           |                                 | Miscellapeor  | in Sattings            |                         |            |   |
| Add Remove About getup OK Cancel Help<br>Add OK Cancel Help<br>Name A Status Vendor Module Info<br>AS<br>I C<br>C C<br>C C<br>C C<br>C C<br>C C<br>C C<br>C C                                                                                                    |                           |                                 | Miscelianeou  | Inits Setun            | Method Option           | 20         |   |
| Avstable Control Modules    X       Avstable Control Modules    X       Image: Status     Image: Status       Name    X       Status     Vendor       Vendor     Comment       Module Info       AS       L C       C C       C C       C C       C C       C C       C C       C C       C C       C C       C C       C C       C C       C C       C C       C C       C C C       C C C       C C C       C C C       C C C       C C C       C C C       C C C       C C C       C C C       C C C       C C C       C C C       C C C       C C C       C C C       C C C       C C C       C C C                                                                                                    | ~                         |                                 |               |                        |                         |            |   |
| Available Control Modules    Available Control Modules                                                                                                    | Add Remove                | About                           |               | ОК                     | Cancel                  | Help       |   |
| Installed Only       Filter:       All       mettler       Image: Status         Name       A Status       Vendor       Comment       Module Info         AS       I.C.       GC       GC       GC         C Detector       Alabanee       Mettler Toledo       Thiermostat         Value       Fraction Collector       Gogillary Electrophoresis       GC         Add       Cancel       Help                                                                                                    | Available Control Modules |                                 |               |                        | - 0                     | ×          |   |
| Name     A     Status     Vendor     Comment     Module Info       AS     LC     C     C     C       C     C     C     C     C       C     AT, MT, UMT, Excellence     Installed     Metter Toledo       If irration Collector     Capillary Electrophoresis       C     Add     Cancel     Help                                                                                                    |                           | Installed Only                  | Filter: All   | mettler 2              |                         | 0          |   |
| Add Cancel                                                                                                    | Name 🔺                    | Status Vendor                   | Comm          | ient                   | Module Info             |            |   |
| Add     Cancel                                                                                                    | AS                        |                                 |               |                        |                         |            |   |
| Octector         Image: Control of the state of the state of the                                                                                                    | GC                        |                                 |               |                        |                         |            |   |
| AT, MT, UAT, Excelence       Installed         Mettler Toledo         Image: State of the state of the state                                                                                                    | Detector                  |                                 |               |                        |                         |            |   |
| Thermostat         Yave         Image: Second Second                                                                                                    | AT, MT, UMT, E            | ixcellence installed Mettler To | ledo          |                        |                         |            |   |
| Fraction Collector     Capillary Electrophoresis     Auxiliary     Add Cancel Help                                                                                                    | Valve                     |                                 |               |                        |                         |            |   |
| Add Cancel                                                                                                    | Fraction Collecto         | r .                             |               |                        |                         |            |   |
| Add Cancel Help                                                                                                    | Lapillary Electro         | phoresis                        |               |                        |                         |            |   |
| Add Cancel Help                                                                                                    |                           |                                 |               |                        |                         |            |   |
| Add Cancel Help                                                                                                    | 3                         |                                 |               |                        |                         |            |   |
|                                                                                                    | Add Ca                    | ancel                           |               |                        | Help                    |            |   |

Fig. 2: How to add Mettler Balances

- Start the **Clarity** station by clicking on the **L**icon on the desktop.
- Invoke the System Configuration dialog accessible from the Clarity window using the System Configuration... command.
- Press the *Add* button ① (see **Fig. 2** on pg. **4**.) to invoke the *Available Control Modules* dialog.
- You can specify the searching filter 2 to simplify the finding of the driver.
- Select the **Mettler Toledo** from the **Balance** group and press the *Add*<sup>3</sup> button.

The Mettler Toledo Setup dialog will appear.

| Mettler Toledo Setup | >         |            |      |
|----------------------|-----------|------------|------|
| сом СОМ              | 1         | ~          |      |
|                      | Baud Rate | 1200 ~     |      |
|                      | Parity    | Odd $\sim$ |      |
|                      | Data Bits | 7 ~        |      |
|                      | Stop Bits | 1 ~        |      |
|                      |           | Connect    |      |
|                      |           |            |      |
|                      | ок с      | ancel      | Help |

Fig. 3: Mettler Toledo Setup

- Select the correct *COM* port and set the *Baud Rate*, *Parity*, *Data Bits* and *Stop Bits* so that these parameters correspond to the same parameters set in the hardware. Then press the *Connect* button. If the communication is correct, the confirmation message will pop up.
- *Note:* The <u>Mettler Toledo Setup</u> dialog is more closely described in the chapter "Mettler Toledo Setup" on pg. 8.

The **Mettler Toledo** balance item will appear in the Setup Control Modules list of the System Configuration dialog

- Change the *Instrument Type* (5) (a) on the desired *Instrument* tab (5) (b) to EA.
- Drag the Balance item I from the Setup Control Modules list on the left (4) to the Instrument tab on the right (5), or use the -> button (7).

# 4 Using the control module

The display of the *Instrument* window changes after the **Clarity** Instrument is switched into the **EA** mode in the *System Configuration* dialog. These changes are described in detail in the EA Extension manual.

The **Mettler Toledo** balance control module doesn't add any windows or tabs to the EA Instrument window, but allows for the direct insertion of the sample weights into the EA-modified **Sequence Table**.

### 4.1 Standard operation procedure

- In the Sequence window, mark the Sample Amount field on the line where you want to transfer the value or the entire line. You can mark more fields/lines at the same time - values will be transferred sequentially after each use of the Get Weight button.
- Open the <u>Get Weight</u> dialog using the Sequence Balance... command or the ∰ icon ①.

*Note:* Get weight icon is not present in the toolbar by default but you can add it by right-clicking the toolbar and customizing it.

| Č <sup>2</sup> | Instrun                                                                 | nent         | I - Seque | nce EA_de | emo |           |        |                  |                  |    |              |                   |       |                |                 |                     | - |                 | ×   |
|----------------|-------------------------------------------------------------------------|--------------|-----------|-----------|-----|-----------|--------|------------------|------------------|----|--------------|-------------------|-------|----------------|-----------------|---------------------|---|-----------------|-----|
| Fil            | File Edit Sequence View Window Help 🔼 🕅 👗 🖉 🎯 👘                         |              |           |           |     |           |        |                  |                  |    |              |                   |       |                |                 |                     |   |                 |     |
|                | ■ 旨 日 個 値 書 , り ご 米 № 章   05 左 左 , >> > ☆ 32 ■ な 含 1 ■ 0 / ■ (20)第 35 . |              |           |           |     |           |        |                  |                  |    |              |                   |       |                |                 |                     |   |                 |     |
|                | Status                                                                  | Run          | SV        | EV        | I/V | Sample ID | Sample | Sample<br>Weight | Inj.Vol.<br>[µL] |    | File<br>Name | EA Sample<br>Type | y     | Method<br>Name | Report<br>Style | EA Standard<br>Name |   | Nitroger<br>[%] | וו  |
| 1              |                                                                         |              | 36        | 36        | 1   | std1_%v   |        | 6,400            | 0,000            | %q | %D           | Standard /        | 1     | CHN.MET        | Calibration     | Acetanilide         |   | 10,3            | 6   |
| 2              |                                                                         | $\checkmark$ | 37        | 37        | 1   | std2_%v   |        | 9,100            | 0,000            | %٢ |              | · · · · · 🗡       | -     |                |                 | 1 A.                |   |                 | 6   |
| 3              |                                                                         | $\checkmark$ | 38        | 38        | 1   | std3_%v   |        | 12,200           | 0,000            | %( | Get Weig     | ht 1 / 1          |       |                | 0               |                     |   | ×               | 6   |
| 4              |                                                                         | $\checkmark$ | 39        | 39        | 1   | blank_%v  | (      | 4 0,000          | 0,000            | %( |              |                   |       |                |                 |                     |   |                 |     |
| 5              |                                                                         | $\checkmark$ | 40        | 40        | 1   | sample 1  | flour  | 0,000            | 0,000 🜔          | %( |              |                   |       |                | Tare            |                     |   |                 |     |
| 6              |                                                                         | $\checkmark$ | 41        | 41        | 1   | sample 1  | flour  | 11,100           | 0,000            | %( |              |                   |       |                | Turc            |                     |   |                 | 1.1 |
| 7              |                                                                         | $\checkmark$ | 42        | 42        | 1   | sample2   | pa     | 7,400            | 0,000            | %( |              |                   |       |                |                 |                     |   |                 |     |
| 8              |                                                                         | $\checkmark$ | 43        | 43        | 1   | sample2   | pa     | 10,600           | 0,000            | %( |              |                   |       |                |                 |                     |   |                 |     |
| 9              |                                                                         | $\checkmark$ | 44        | 44        | 1   | std4_%v   |        | 9,300            | 0,000            | %( | Get Weig     | ht for Row: 5,    | Sampl | e: flour       |                 |                     |   | -               | 6   |
| -              |                                                                         |              |           |           |     |           |        |                  |                  |    |              |                   |       |                |                 |                     |   |                 |     |
| For            | For help press F1. Waiting Skp 26                                       |              |           |           |     |           |        |                  |                  |    |              |                   |       |                |                 |                     |   |                 |     |
|                |                                                                         |              |           |           |     |           |        |                  |                  |    |              | 3                 |       |                |                 |                     |   |                 |     |
|                |                                                                         |              |           |           |     |           |        |                  |                  |    |              |                   |       | ок             | Cance           | Help                |   |                 |     |

Fig. 4: Standard operation procedure

- If necessary, use the *Tare* button ② to subtract the weight of an empty container.
- Place the container with sample on the balance.
- Use the *Get Weight* button ③ to transfer the weight from the analytical balance directly into the *Sample Amount* ④ field of the **Sequence Table**.

*Note:* Function can be used only for lines where analysis did not take place.

### 4.2 Get Weight

The *Get Weight* dialog is used for acquiring the weight and its automatic transfer into the *Sample Amount* fields of the **Sequence Table**. The numbers behind the "Get Weight" inscription in the name of the dialog show the number of the sample to be weighted and the total number of samples selected for weighting. The *Get Weight* dialog is opened by *Sequence - Balance...* command from the *Sequence* window.

Note:

You can also open the *Get Weight* dialog using the  $\frac{4}{2}$  icon from the *Sequence* window.

| Get Weight 1 / 1       |               | ×    |
|------------------------|---------------|------|
|                        | Ţare          |      |
| Get Weight for Row: 5, | Sample: flour | Skip |
| get weight             | waiting       | змр  |
|                        | OK Cancel     | Help |

Fig. 5: Get Weight

#### Tare

Subtracts the weight of an empty container.

#### Information Panel

Displays messages from the Sequence Table indicating current sample.

#### Get Weight

Transfers the weight from the analytical balance directly into the *Sample Amount* field of the **Sequence Table**.

#### Status Panel

Displays current status of the analytical balance. Refer to the Mettler Toledo balance documentation for description of the individual states.

#### Skip

Skips current sample.

### 4.3 Mettler Toledo Setup

The *Mettler Toledo Setup* dialog sets the communication settings of the control module.

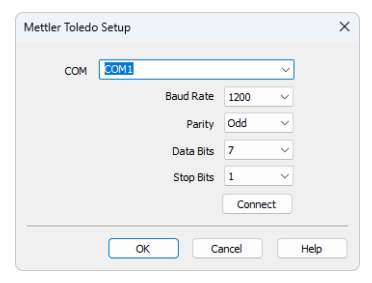

Fig. 6: Mettler Toledo Setup

#### СОМ

Sets the COM Port used for communication between the balance and Clarity.

#### **Baud Rate**

Sets the speed of data on the COM Port used for communication between the balance and **Clarity**.

#### Parity

Sets the parity of the data used for communication between the balance and **Clarity**.

#### Data Bits

Sets the number of data bits in the communication between the balance and **Clarity**.

#### Stop Bits

Sets the number of stop bits in the communication between the balance and **Clarity**.

#### Connect

Tries to connect to the balances using the set COM port and other communication parameters.

*Note:* For successful communication, all of these settings must correspond to the settings of the balance.

# **5** Troubleshooting

When the remedy for some problem cannot be discovered easily, the recording of communication between **Clarity** and the balance can significantly help the **DataApex** support to discover the cause of the problem.

The recording can be enabled by adding or amending the COMMDRV.INI file in the **Clarity** installation directory (C:\CLARITY\CFG by default). The file can be edited in any text editor (e.g. Notepad). Following section should be edited or added:

[COM1] echo=on textmode=on filename=Mettler\_%D.txt reset=off

- *Note:* Instead of COM1 type the correct serial port used to communicate with the **Mettler Toledo Balances**. This port number is displayed in the <u>Mettler Toledo Setup</u> dialog.
- *Note:* %*D* (or %*d*) in the filename parameter means that the log will be created separately for each day. The *reset=off* parameter disables deleting the content of the log each time the station is started during the same day.

The created \*.TXT files will greatly help in diagnosis of unrecognized errors and problems in communication.